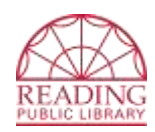

# **Wireless Printing**

Send from Home or in the Library

#### **Instructions for computers**

(See reverse for <u>Apps for Mobile Devices</u>)

### **Method 1: Upload to Web Printing Portal**

- 1. Access the *Wireless Printing Portal* <u>http://www.printeron.net/rpl/librarybranch</u>
- 2. *Printer:* Select one of the two library printers :
  - Black and White
    - Color
- 3. *User Info:* Enter your email address.
- 4. Select Document:
  - **If printing from a website:** copy and paste the website's url into the text box.
  - If printing a document from your computer: click *Browse* and locate file.
- 5. Click the 🔛 (Next) button to select print options.
- 6. Click the (Print) button. This will send your print job to the Print Release Station located on the main floor of the library.

### Method 2: Send as Email Attachment

Login to your email account and send/forward an email with the document to be printed as **an attachment** to either of two printers:

- Black and White: <u>rpl-librarybranch-bw@printspots.com</u>
- Color: <u>rpl-librarybranch-color@printspots.com</u>

Only the attachment will be printed. This will send your print job to the Print Release Station located on the main floor of the library.

### **At the Print Release Station**

#### Print jobs are saved for 12 hours.

- 1. At the Print Release Station, click *Release a Print Job* and enter your email address.
- 2. Select the print job(s) you wish to print and click *Print*.
- 3. A window pops up with the total cost of the print job(s).
- 4. Follow the on screen instructions and add money to the coinbox located next to the station. Click *Pay from Vending Device*.
- 5. The job(s) will then be released to the printer.

*NOTE:* Current print fees are \$ 0.20 per page for Black and White; \$ 0.25 per page for Color. All printing is single-sided.

## Apps for Mobile Devices

(See reverse for <u>Instructions for computers</u>)

### There's an App for that!

1) Install the PrinterOn App

- Google Play (Android): https://goo.gl/eFtK7G
- iTunes App Store (iOS): https://goo.gl/CfyK9k
- Other: http://www.printeron.com/apps.html

2) Allow PrinterOn App to access device camera

3) Select Printer by scanning appropriate QR code

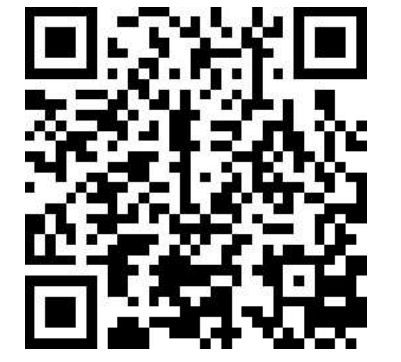

COLOR PRINTER

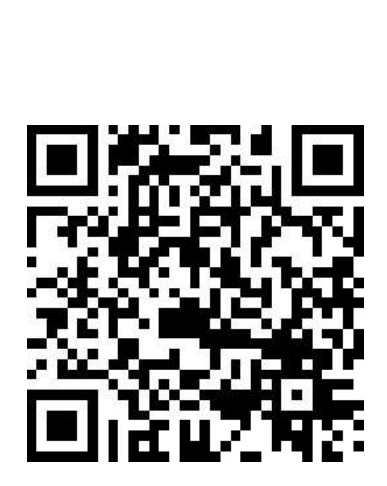

BLACK & WHITE PRINTER

4) Select "Documents", "Photos" or "Web" and follow on screen instructions.

### At the Print Release Station

#### Print jobs are saved for 12 hours.

- 6. At the Print Release Station, click *Release a Print Job* and enter your email address.
- 7. Select the print job(s) you wish to print and click *Print*.
- 8. A window pops up with the total cost of the print job(s).
- 9. Follow the on screen instructions and add money to the coinbox located next to the station. Click *Pay from Vending Device*.
- 10. The job(s) will then be released to the printer.

NOTE: Current print fees are \$ 0.20 per page for Black and White; \$ 0.25 per page for Color. All printing is single-sided.